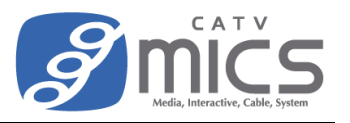

## Windows の場合

※OSのバージョンによって画面が異なる場合がございます。(本手順書は Windows11 を使用しています。)

- パソコンのキーボードの「Windows キー」と「R」を同時に押します。
   (画面の左下に"ファイル名を指定して実行"のウィンドウが開きます。)
- 2. "名前"に「control」と入力し「OK」をクリックします。("コントロールパネル"が開きます。)

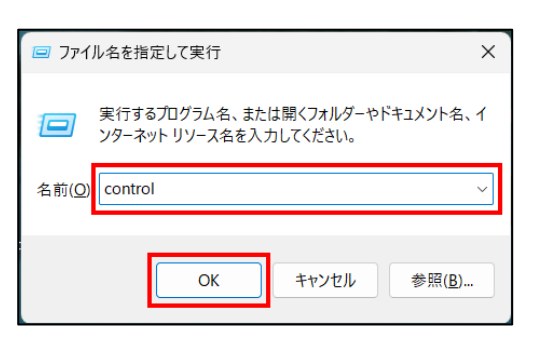

3. 画面右上の"表示方法"で「カテゴリ」を選択し、「ネットワークとインターネット」をクリックします。

| 🕺 コントロール パネル                                                      |                                                          |                                         |
|-------------------------------------------------------------------|----------------------------------------------------------|-----------------------------------------|
| $\leftarrow \  \   \rightarrow \  \   \checkmark \  \   \uparrow$ | 🔜 > コントロール パネル >                                         | ~ C                                     |
|                                                                   | コンピューターの設定を調整します                                         | 表示方法: カテゴリ 🔻                            |
|                                                                   | システムとセキュリティ<br>コンビューターの状態を確認<br>ファイル履歴でファイルのパックアップコピーを保存 | ユーザー アカウント<br>◆ アカウントの種類の変更             |
|                                                                   | バックアップと復元 (Windows 7)                                    | デスクトップのカスタマイズ                           |
|                                                                   | ネットワークの状態とタスクの表示                                         | 時計と地域                                   |
|                                                                   | ハードウェアとサウンド                                              | 日付、時刻、数値形式の変更                           |
|                                                                   | アハイスと アリンターの表示<br>デバイスの追加<br>共通で使うモビリティ設定の調整             | コンピューターの簡単操作<br>設定の提案の表示<br>視覚ディスルイの最適化 |

4. 「ネットワークと共有センター」をクリックします。

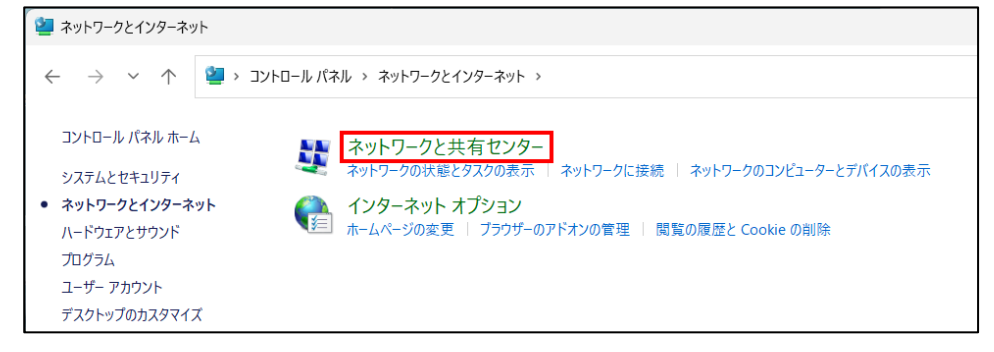

<次ページへ続きます。>

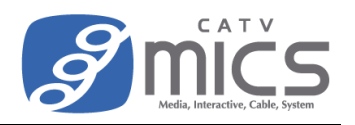

5. "接続"の右に表示されている接続中のネットワークをクリックします。

| コントロール パネル ゝ ネットワークとインターネット ゝ ネット | ]ントロール パネル > ネットワークとインターネット > ネットワークと共有センター |  | C |
|-----------------------------------|---------------------------------------------|--|---|
| 基本ネットワーク情報の表示と接続の                 | カセットアップ                                     |  |   |
| アクティブなネットワークの表示                   |                                             |  |   |
| Anna Bana A<br>Albert Band (20    | アクセスの種類: インターネット<br>接続: 🔐 Wi-Fi (=)         |  |   |
| ネットワーク設定の変更                       |                                             |  |   |
|                                   |                                             |  |   |

6. 「詳細」をクリックします。

| aff] Wi-Fiの状態        | :          | x |
|----------------------|------------|---|
| 全般                   |            |   |
| 接続                   |            |   |
| IPv4 接続:             | インターネット    |   |
| IPv6 接続:             | インターネット    |   |
| 状態:                  | 有効         |   |
| SSID:                |            |   |
| 継続時間:                | 00:02:48   |   |
| 速度:                  | 866.7 Mbps |   |
| シグナルの状態:             | lltee      |   |
| 詳細(E) ワイヤレスのプロパティ(W) |            |   |
| 動作状況                 |            |   |

7. IP アドレスの情報が表示されます。

| ネットワーク接続の詳細                                                                                                    | × ネットワーク接続の詳細                                                                                                    | × |
|----------------------------------------------------------------------------------------------------|----------------------------------------------------------------------------------------------------|---|
| ネットワーク接続の詳細(D):       値         プロパティ       値         接続固有 DNS サフィックス       catumics.jp         説明       Intel(R) Wi-Fi 6 AX201 160MHz         物理アドレス       BC-54-2F-         DHCP 有効       はい         IPv4 アドレス       255.255.0         リースの取得日       2023年3月12日 9:15:17         リースの取得日       2023年3月13日 9:15:16         IPv4 デフォルト ゲートウェイ       Fv4 ジブネット マスク         Pv4 DHCP サーパー       Fv4 DHCP サーパー         IPv4 DNS サーパー       Fv4 WINS サーパー         IPv4 WINS サーパー       2403:7c00:f11f:f900:         IPv6 アドレス       2403:7c00:f11f:f900:         リンクローカル IPv6 アドレス       fe80::d8d0: | ネットワーク接続の詳細(D):           プロパティ         値           物理アドレス         BC-54-2F-           DHCP 有効         はい           Pv4 アドレス         E0-54-2F-           DHCP 有効         はい           Pv4 アドレス         E0-54-2F-           DHCP 有効         はい           Pv4 アドレス         E0-5325.255.0           リースの取得日         2023年3月12日 9:15:17           リースの有効期限         2023年3月13日 9:15:16           Pv4 デフオルト ゲートウェイ         Pv4 DHCP サーバー           Pv4 DHCP サーバー         Pv4 DHCP サーバー           Pv4 DNS サーバー         2403:7c00:f11f:f900:           ー時的な Pv6 アドレス         2403:7c00:f11f:f900:           ー時的な Pv6 アドレス         2403:7c00:f11f:f900:           Pv6 アドレス         2403:7c00:f11f:f900:           Pv6 アドレス         2403:7c00:f11f:f900:           Pv6 アドレス         2403:7c00:f11f:f900:           Pv6 アドレス         2403:7c00:f11f:f900:           Pv6 DNS サーバー         2403:7c00:f11f:f900:           Pv6 アドレス         2403:7c00:f11f:f900:           Pv6 DNS サーバー         2403:7c00:f11f:f900:           Pv6 DNS サーバー         2403:7c00:f11f:f900: |   |

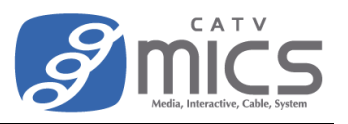

## macOS の場合

※OSのバージョンによって画面が異なる場合がございます。(本手順書は macOS Ventura を使用しています。)

画面左上のアップルメニューをクリックし、メニューから「システム構成」をクリックします。
 (設定画面が開きます。)

| Ú      | Finder    | ファイル | 編集 | 表词 |
|--------|-----------|------|----|----|
| この     | Macについ    | って   |    |    |
| システム設定 |           |      |    |    |
| Арр    | App Store |      |    |    |
| 最近     | 使った項目     |      |    | >  |

2. 左側メニューから「ネットワーク」をクリックし、右側に表示された「Wi-Fi」をクリックします。

| •••                     | ネットワーク                           |
|-------------------------|----------------------------------|
| Q 検索                    | Wi-Fi<br>● 接続済み >>               |
| Apple ID                | ファイアウォール<br>● 停止                 |
| お Bluetooth   の お ットワーク | その他のサービス                         |
| 通知                      | Thunderbolt プリッジ     ● 未接続     → |

3. 接続中のネットワークの右に表示されている「詳細」をクリックします。

| < Wi-Fi             |        |
|---------------------|--------|
| 🛜 Wi-Fi             |        |
| <ul> <li></li></ul> | 읍 중 詳細 |

4. 左側メニューから「TCP/IP」をクリックすると、IP アドレスの情報が表示されます。

|                                          |                           |               |                                        | サブネットマスク             | 255.255.255.0 |
|------------------------------------------|---------------------------|---------------|----------------------------------------|----------------------|---------------|
| <ul> <li>         ・ 接続済み     </li> </ul> | IPv4の構成                   | DHCP サーバを使用 💲 | <ul> <li>         接続済み     </li> </ul> | ルーター                 | 101.000.001   |
| ТСР/ІР                                   | IPアドレス                    | 181,987,0703  | ТСР/ІР                                 |                      |               |
| DNS                                      | サブネットマスク                  | 255,255,255,0 | DNS                                    | DHCPリース              | DHCPリースを更新    |
| WINS                                     |                           |               | WINS                                   | DHCPクライアントID(必要      | DHCPクライアントID  |
| 802.1X                                   | 1-9-                      | 161.980.001   | 802.1X                                 | な場合)                 |               |
| プロキシ                                     | DHCPリース                   | DHCPリースを更新    | プロキシ                                   | IPv6 を構成             | 自動 ᅌ          |
| ハードウェア                                   | DHCP クライアント ID(必要<br>な場合) | DHCPクライアントID  | ハートウェア                                 | ルーター                 | fe80::a10:    |
|                                          | ID. C + Wet               | <b>014</b>    |                                        | IPv6アドレス             | プレフィックス       |
|                                          | IPvo を備成                  | 日期の 🗘         |                                        | 2403:7c00:f11f:f900: | 64            |
|                                          | ルーター                      | fe80::a10:    |                                        | 2403:7c00:f11f:f900: | 64            |
|                                          | このネットワーク設定を削除             | キャンセル OK      |                                        | このネットワーク設定を削除        | キャンセル OK      |

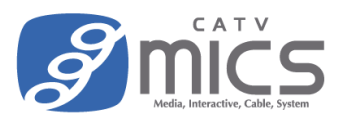

## Android の場合

※OSのバージョンによって画面が異なる場合がございます。(本手順書は Android 12 を使用しています。)

1. 「設定」をタップします。

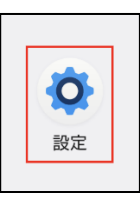

2. 設定アプリが立ち上がるので、「ネットワーク とインターネット」をタップします。

| 設          | 定                                            |
|------------|----------------------------------------------|
| ٩          | 設定を検索                                        |
| ¢          | au設定メニュー<br>auが提供するサービスに関する設定                |
| <b>(</b> ) | <b>ネットワークとインターネット</b><br>モバイル、Wi-Fi、アクセスポイント |
| •          | 機器接続<br>Bluetooth、Android Auto、NFC           |

3. 「インターネット」をタップします。

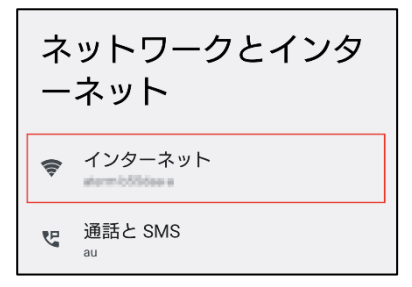

4. 接続している Wi-Fi の右に表示されている歯車 ボタンをタップします。

| h.            | au<br>4G             | ۵  |
|---------------|----------------------|----|
| Wi-Fi :       | i<br>ネットワークを探して自動で接続 |    |
| <b>(</b>      | 接続済み                 | \$ |
| <b>(</b> (1)- | 保存済み                 | â  |
|               |                      |    |

5. IP アドレスの情報が表示されます。

ネットワークの詳細

タイプ Wi-Fi 5

ランダム MAC アドレス e2:11:c3:

IP アドレス

ゲートウェイ

サブネット マスク 255.255.255.0

DNS

送信リンク速度 650 Mbps

受信リンク速度 866 Mbps

IPv6 アドレス

```
fe80::e011:
2403:7c00:f11f:f900:
2403:7c00:f11f:f900:
```

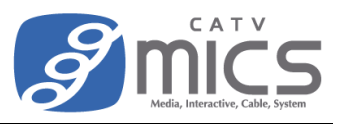

## iOS/iPadOS の場合

※OSのバージョンによって画面が異なる場合がございます。(本手順書は iOS 16 を使用しています。)

1. 「設定」をタップします。

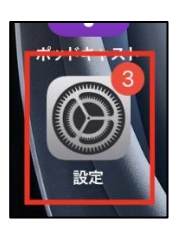

2. 「Wi-Fi」をタップします。

| ┝        | 機内モード           |                  |
|----------|-----------------|------------------|
| <b>?</b> | Wi-Fi           | storm-MSSdoo-a > |
| *        | Bluetooth       | オン >             |
| ((••))   | <b>エバイ</b> ル.通信 | >                |

3. 接続している Wi-Fi の右に表示されているインフォメーションボタンをタップします。

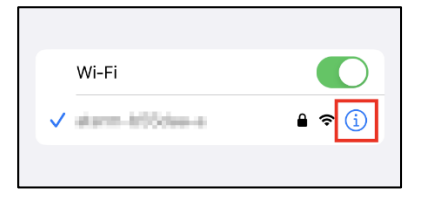

4. IP アドレス情報が表示されます。

(IPv6 アドレスは「IP アドレス」をタップすると別画面で表示されます。)

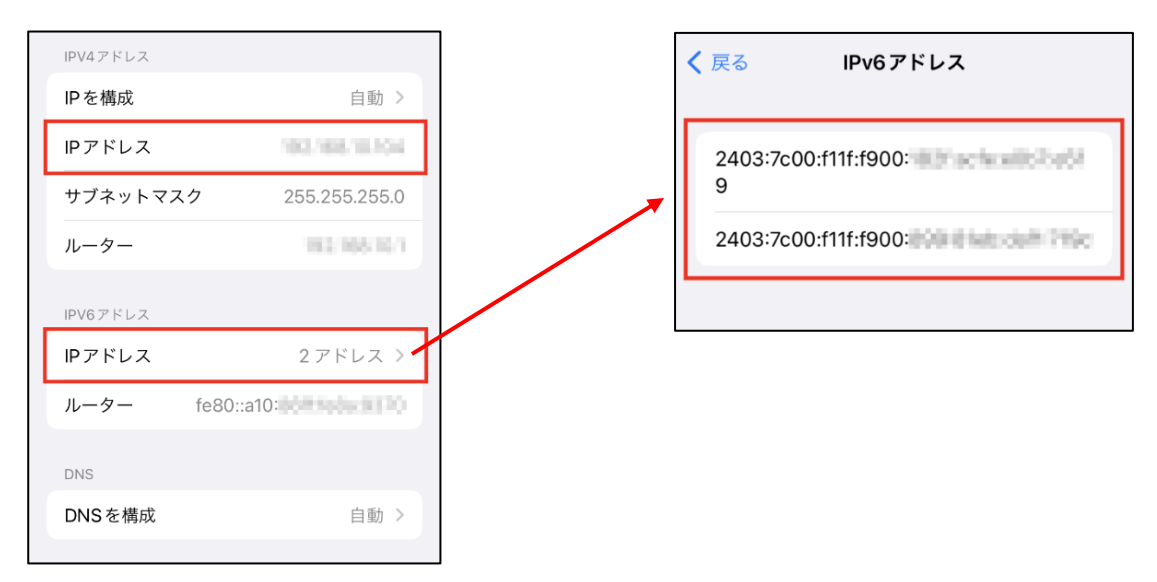